## <u>Creating A Maintenance or General</u> <u>Request</u>

1. Log into Buildium Resident Portal at:

https://crestwoodcondos.managebuilding.com/Resident/portal/

or the Buildium application on your phone.

2. In the menu on the left side of the screen, select **Request**.

| 奋 | Home          |  |  |
|---|---------------|--|--|
|   | Payments      |  |  |
| B | Requests      |  |  |
| ч | Announcements |  |  |
|   | Violations    |  |  |
|   | Documents     |  |  |
| 0 | Contacts      |  |  |
|   | Community     |  |  |

3. On the right side of the screen, click on **Create** request.

|              | Crestwood     |             |        |          |                |  |
|--------------|---------------|-------------|--------|----------|----------------|--|
| â            | Home          | Requests    |        |          | Create request |  |
|              | Payments      | Q Search    |        |          |                |  |
| B            | Requests      | Open Closed |        | Sort by: | Newest V       |  |
| <del>B</del> | Announcements | SUBJECT     | STATUS | DATE     | NUMBER         |  |
| ♪            | Violations    |             |        |          |                |  |
|              | Documents     |             |        |          |                |  |
| 00           | Contacts      |             |        |          |                |  |
|              | Community     |             |        |          |                |  |
|              |               |             |        |          |                |  |

4. Click on the request type which matches the request to generate. If you are unsure, select **General inquiry**.

| How | can we help you today?                                     |                                                            |
|-----|------------------------------------------------------------|------------------------------------------------------------|
|     |                                                            |                                                            |
|     | 89                                                         | $\overline{\frown}$                                        |
|     | Maintenance request                                        | General inquiry                                            |
|     | Report issues like leaky faucets,<br>cracked windows, etc. | Ask questions about your account, parking policy, and more |
|     |                                                            |                                                            |
|     | Is this an                                                 | emergency?                                                 |

5. When the request form populates the screen, please fill in the information requested, starting with a subject and a description of the request. Note that a small amount of attachments may be added to the request.

| General inquiry               | Change              |
|-------------------------------|---------------------|
| ubject                        |                     |
|                               |                     |
|                               |                     |
| escription                    |                     |
|                               |                     |
|                               |                     |
|                               |                     |
|                               |                     |
|                               |                     |
|                               |                     |
|                               |                     |
| ttachments (Optional)         |                     |
|                               |                     |
| _                             |                     |
| Drag & drop files here or bro | owse <sup>3</sup> . |
|                               |                     |
|                               |                     |
|                               |                     |
|                               |                     |
|                               |                     |

6. Finally, click on **Submit request** to submit the request to the association. This alerts all of the staff via email that a new request has been submitted to the queue.